## BAB IV UJI COBA DAN PEMBAHASAN

### 4.1 Analisis Kebutuhan

Mengidentifikasi kebutuhan fungsional dan non-fungsional dari sistem informasi surat berbasis *web* di Universitas Nasional Karangturi.

## a. Analisis Kebutuhan Fungsional

| No | Deskripsi                                                  |
|----|------------------------------------------------------------|
| 1. | Sistem dapat menampilkan menu login dan logout             |
| 2. | Sistem dapat menampilkan halaman dashboard                 |
| 3. | Sistem dapat menampilkan dan menyimpan data master jabatan |
| 4. | Sistem dapat menampilkan dan menyimpan data master users   |
| 5. | Sistem dapat menampilkan dan menyimpan data kota           |
| 6. | Sistem dapat menampilkan dan menyimpan data surat masuk    |
| 7. | Sistem dapat menampilkan dan menyimpan data surat keluar   |
| 8. | Sistem dapat menampilkan dan cetak <i>file</i> laporan     |
| 9. | Sistem dapat mencari file data yang di cari                |

# Tabel 4. 1 Analisis kebutuhan fungsional

# b. Analisis Kebutuhan Non Fungsional

Tabel 4. 2 Analisis kebutuhan non fungsional

| No | Deskripsi                                                                            |
|----|--------------------------------------------------------------------------------------|
| 1. | Sistem dapat diakses dengan perangkat PC maupun laptop                               |
| 2. | Sistem dapat diakses menggunakan banyak browser (google chrome, mozilla firefox dll. |
| 3. | Sistem memiliki penyimpanan database server mysql                                    |
| 4. | Sistem diakses dengan melakukan login                                                |
| 5. | Sistem dapat digunakan di mana saja                                                  |

## 4.2 Perancangan Desain Sistem

Dalam perancangan sistem informasi surat, pengembang melaksanakan serangkaian langkah untuk merancang, membangun, dan mengimplementasikan

sistem informasi surat yang sesuai dengan kebutuhan Universitas Nasional Karangturi. Kebutuhan dari perancangan sistem informasi surat ini adalah untuk mengatasi permasalahan yang muncul akibat pengelolaan surat secara manual, seperti kesulitan dalam mencari kembali surat masuk dan keluar, kebutuhan banyak kertas yang harus diisi, serta risiko terhadap keamanan dan kerusakan berkas.

#### a. Class Diagram

Pengembangan sistem informasi surat berbasis *web* di Universitas Nasional Karangturi, *Class diagram* digunakan untuk merepresentasikan *class* yang ada dalam sistem informasi surat. Setiap *class* dalam *diagram* ini mewakili objek dalam sistem seperti surat dan *users*. *Class diagram* memperlihatkan atribut-atribut dan metode-metode yang dimiliki oleh setiap kelas, serta hubungan dan asosiasi antar *class*. Dengan menggunakan *class diagram*, pengembang dapat memahami struktur dan hubungan antar komponen dalam sistem informasi surat, sehingga memudahkan dalam perancangan dan pengembangan sistem yang sesuai dengan kebutuhan dan harapan pengguna di lingkungan Universitas Nasional Karangturi.

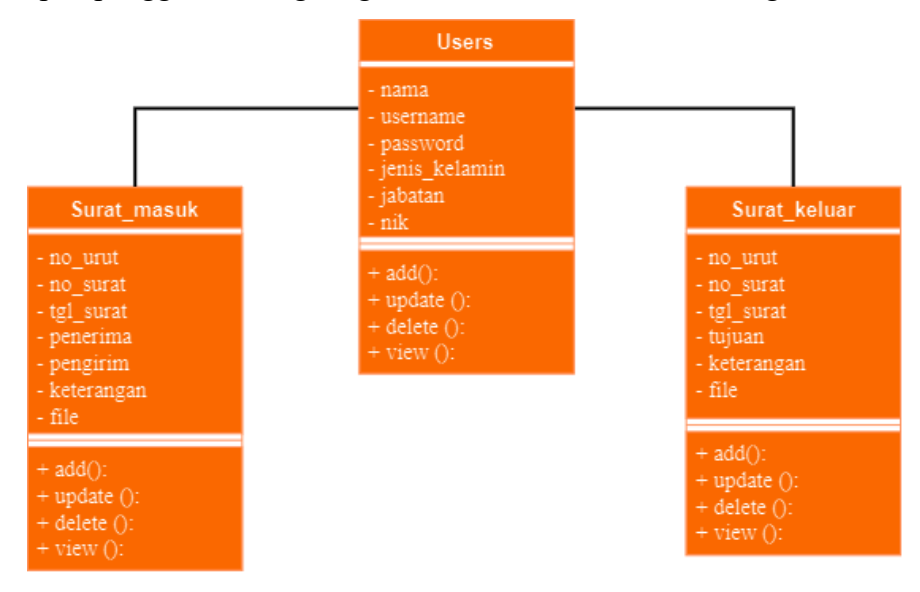

Gambar 4. 1 Class Diagram

Dalam analisis dan perancangan sistem surat, terdapat dua *class diagram* utama, yaitu *class* surat\_masuk dan surat\_keluar. *Class users* memiliki hubungan langsung dengan *class* surat\_masuk dan surat\_keluar.

### b. Use Case Diagram

Pengembangan sistem informasi surat berbasis *web* di Universitas Nasional Karangturi, *use case diagram* digunakan untuk mengidentifikasi, menggambarkan fungsi dan fitur yang dapat dilakukan oleh pengguna ketika berinteraksi dengan sistem informasi surat berbasis *web*. *Diagram* ini mencakup beberapa skenario penggunaan yang menggambarkan aktivitas saat pengguna menggunakan sistem untuk mengirim, menerima, mencari, dan mengelola surat secara *online*. *Use case diagram* membantu memvisualisasikan interaksi antara pengguna dan sistem informasi surat dengan lebih jelas, sehingga memudahkan perancangan dan pengembangan sistem yang sesuai dengan kebutuhan dan harapan pengguna di lingkungan Universitas Nasional Karangturi.

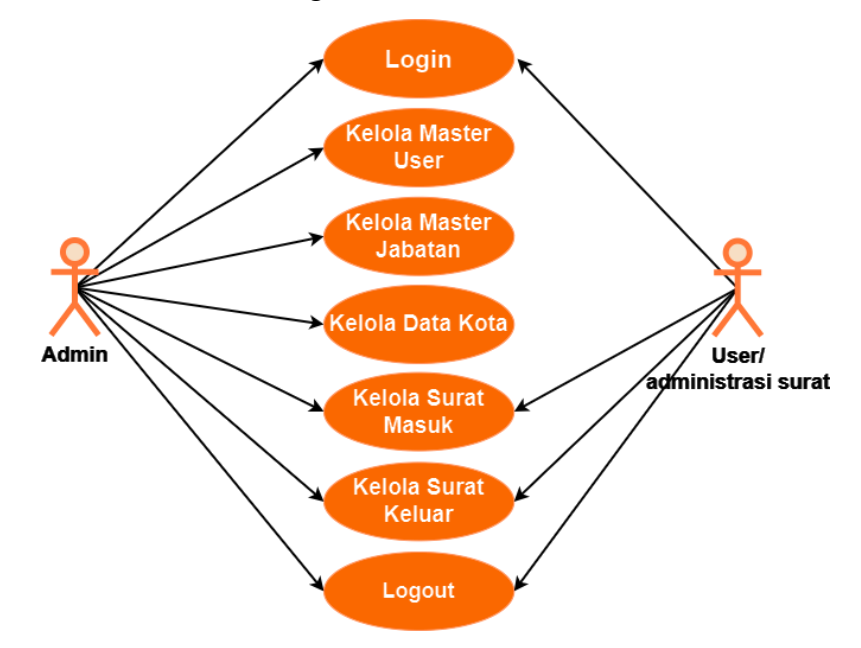

Gambar 4. 2 Use case diagram

*Use case diagram* di atas menampilkan dua aktor, yaitu admin dan administrasi surat. Admin memiliki akses ke fungsi *master user*, *master* jabatan, mengelola surat masuk, mengelola surat keluar, dan *logout*. Administrasi surat memiliki akses ke fungsi *login*, mengelola surat masuk, mengelola surat keluar, dan *logout*.

### c. Activity Diagram

Pengembangan sistem informasi surat berbasis *web* di Universitas Nasional Karangturi, *activity diagram* dapat digunakan untuk menggambarkan langkah-langkah dalam proses pengelolaan surat secara *visual*, termasuk aktivitas seperti pengiriman, penerimaan, dan pengelolaan surat secara *online*. *Diagram* ini membantu memvisualisasikan interaksi antara pengguna dan sistem dalam mengelola surat dengan efektif dan efisien.

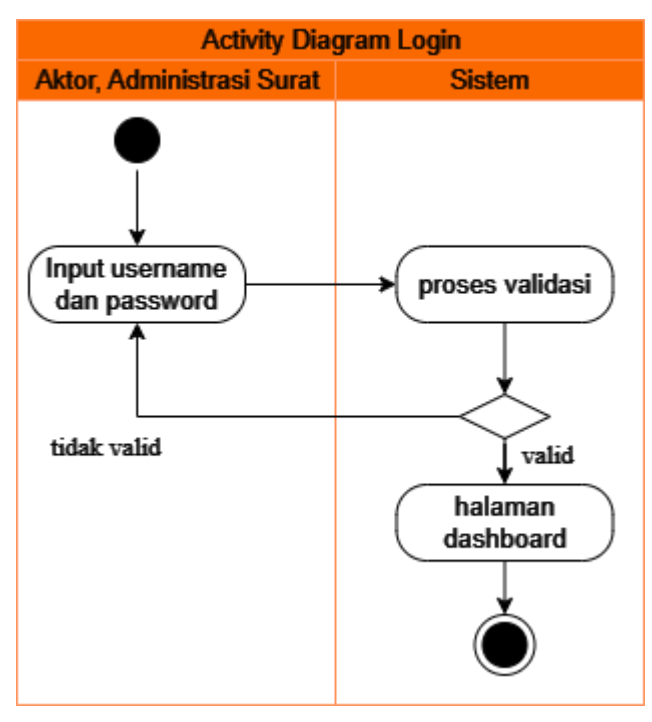

Gambar 4. 3 Activity diagram login

Activity diagram login menggambarkan aktivitas login ke web sistem informasi surat dengan cara memasukkan username dan password kemudian sistem memproses dan memvalidasi data, apabila data yang dimasukkan valid maka sistem akan menampilkan halaman dashboard, dan jika data yang dimasukkan salah maka tetap berada di halaman login dan ada notifikasi kesalahan dalam memasukkan data.

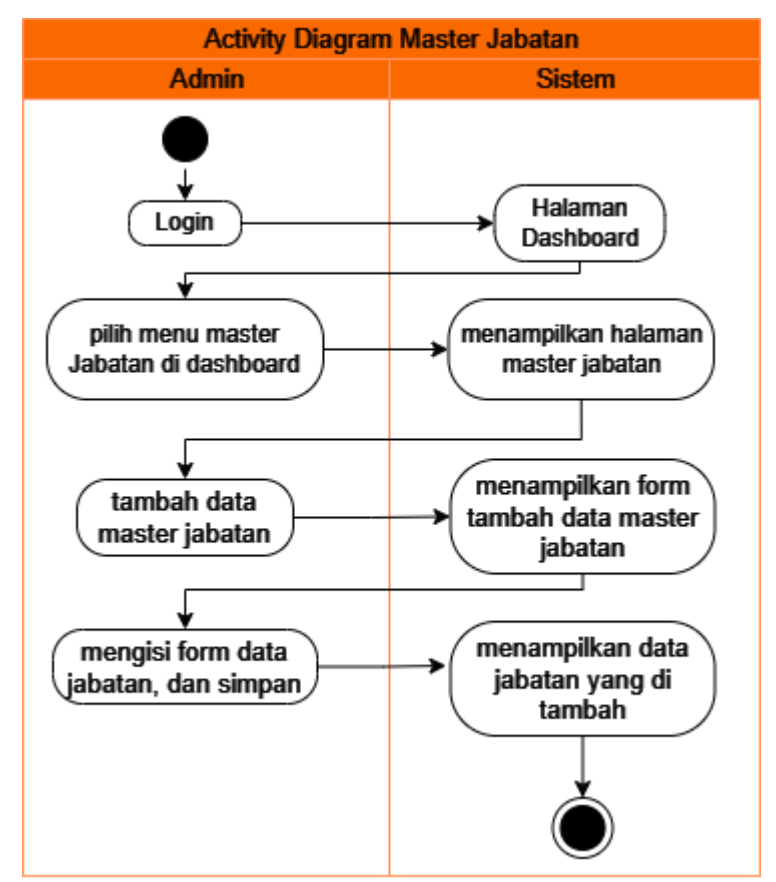

Gambar 4. 4 Activity diagram master jabatan

Activity diagram master jabatan menggambarkan langkah-langkah dalam sistem informasi untuk melakukan tambah data master jabatan. Ketika pengguna klik tombol tambah data jabatan, sistem akan menampilkan form untuk memasukkan data master jabatan. Kemudian admin mengisi form data jabatan lalu simpan, maka sistem akan

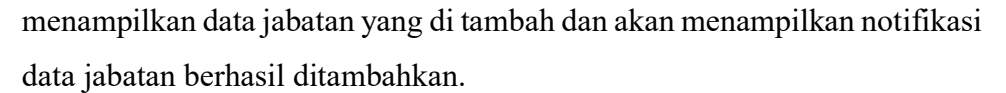

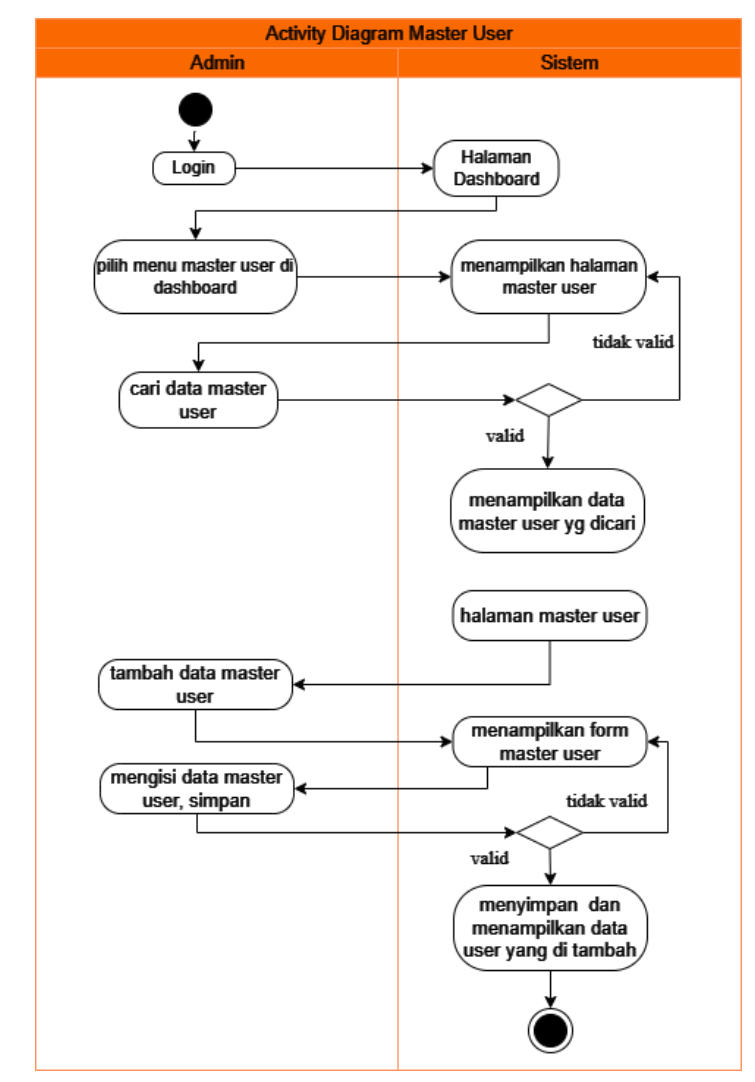

Gambar 4. 5 Activity diagram master user

Activity diagram master user menggambarkan langkah-langkah dalam sistem informasi untuk melakukan pencarian data master user. Ketika pengguna mencari data master user, sistem akan memvalidasi data yang dimasukkan. Jika data yang dimasukkan valid, sistem akan menampilkan halaman dengan data yang dicari. Namun, jika data tidak valid, pengguna akan kembali ke halaman master user. Selanjutnya, untuk menambahkan data *user*, sistem akan menampilkan *form* untuk memasukkan data *master user*. Data yang dimasukkan akan divalidasi, jika data lengkap, informasi surat masuk dapat disimpan, jika data yang dimasukkan tidak lengkap notifikasi kesalahan muncul di halaman *form* tambah data *user*.

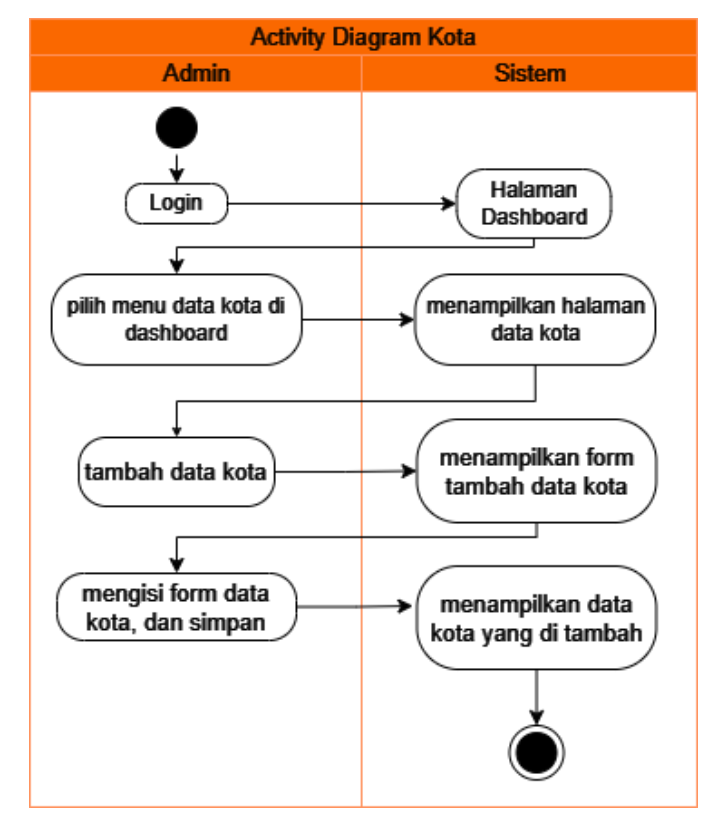

Gambar 4. 6 Activity diagram data kota

Activity diagram data kota menggambarkan langkah-langkah dalam sistem informasi untuk melakukan tambah data kota. Ketika pengguna klik tombol tambah data kota, sistem akan menampilkan *form* untuk memasukkan data *master* kota. Kemudian *admin* mengisi *form* data kota lalu simpan, maka sistem akan menampilkan data kota yang ditambah dan akan menampilkan notifikasi data kota berhasil ditambahkan.

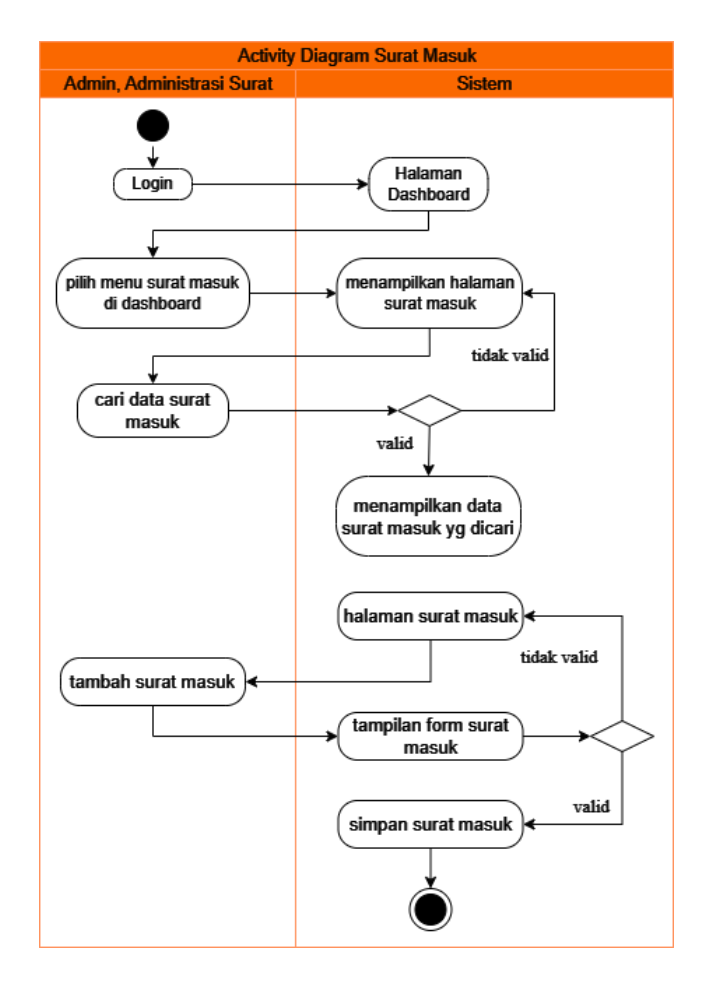

Gambar 4. 7 Activity diagram surat masuk

Activity diagram surat masuk menggambarkan langkah-langkah dalam sistem informasi untuk melakukan pencarian data surat masuk. Ketika pengguna mencari data surat masuk, sistem akan memvalidasi data yang dimasukkan. Jika data yang dimasukkan valid, sistem akan menampilkan halaman dengan data yang dicari. Namun, jika data tidak valid, pengguna akan kembali ke halaman surat masuk. Selanjutnya, untuk menambahkan data surat masuk, sistem akan menampilkan form untuk memasukkan data surat masuk. Data yang dimasukkan akan divalidasi, jika data lengkap, informasi surat masuk dapat disimpan.

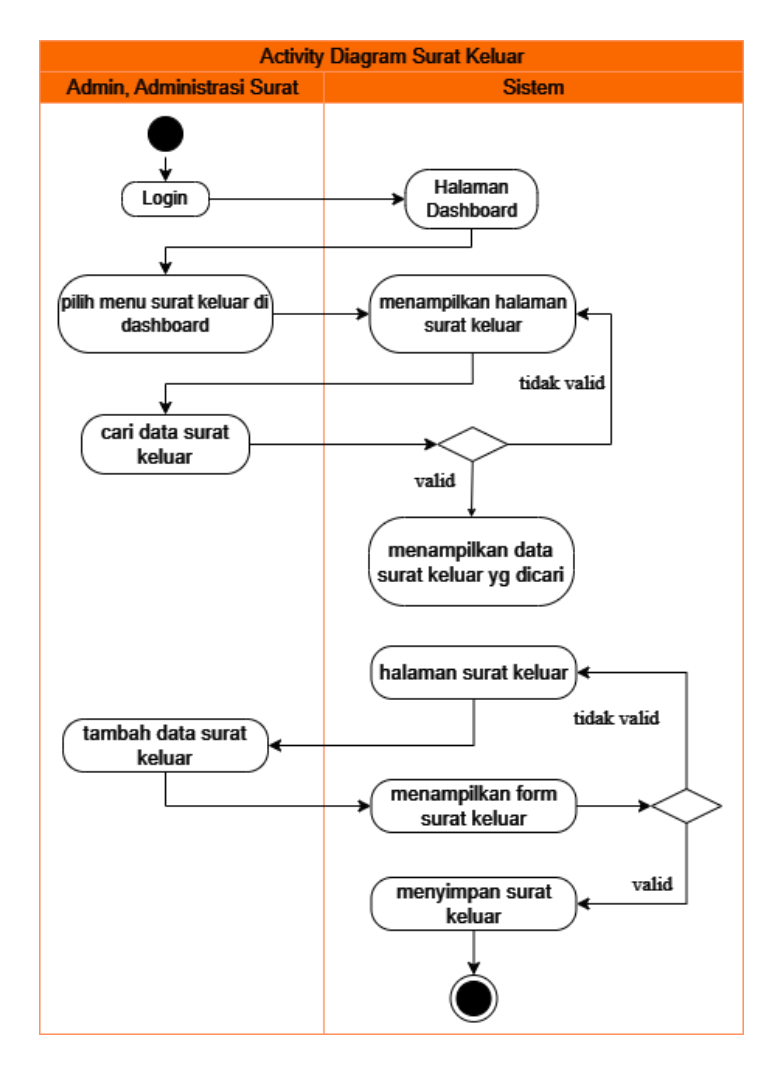

Gambar 4. 8 Activity diagram surat keluar

Activity diagram surat keluar menggambarkan langkah-langkah dalam sistem informasi untuk melakukan pencarian data surat keluar. Ketika pengguna mencari data surat keluar, sistem akan memvalidasi data yang dimasukkan. Jika data yang dimasukkan valid, sistem akan menampilkan halaman dengan data yang dicari. Namun, jika data tidak valid, pengguna akan kembali ke halaman surat keluar. Selanjutnya, untuk menambahkan data surat keluar, sistem akan menampilkan *form* untuk memasukkan data surat keluar. Data yang dimasukkan akan divalidasi, jika data lengkap, informasi surat keluar dapat disimpan.

### d. Sequence Diagram

Dalam pengembangan sistem informasi surat berbasis web di Universitas Nasional Karangturi, Sequence diagram digunakan untuk menggambarkan interaksi antara berbagai komponen dalam sistem informasi surat. Diagram ini membantu memahami alur logika program serta visualisasi pesan-pesan antar objek selama pengelolaan surat. Tim pengembang menggunakan diagram ini untuk memeriksa dan memvalidasi perilaku sistem dalam situasi tertentu, sehingga perbaikan dapat dilakukan jika ada kekurangan ataupun masalah dalam interaksi komponen. Sequence diagram menjadi alat efektif untuk merancang, memodelkan, dan memahami interaksi dalam sistem informasi surat berbasis web di Universitas Nasional Karangturi, serta meningkatkan efisiensi dan efektivitas pengelolaan surat. Berikut beberapa gambar sequence diagram

1) Sequence diagram login

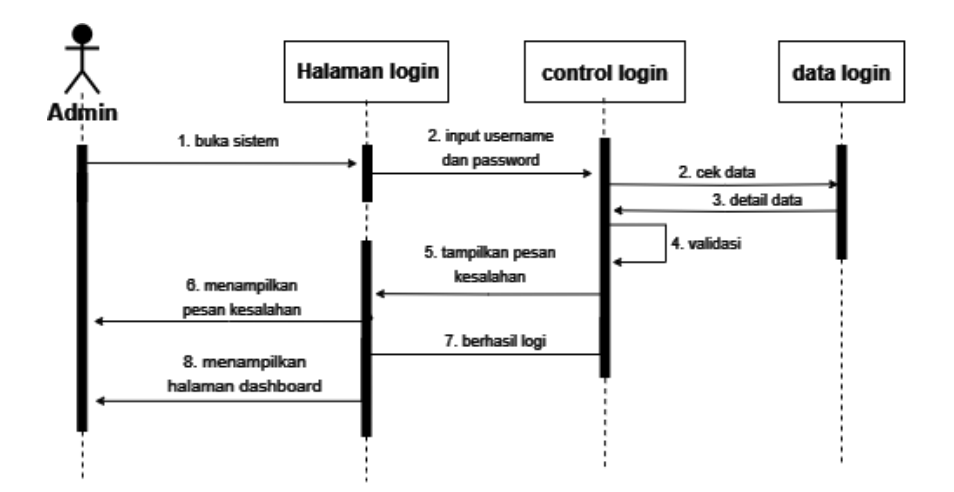

Gambar 4. 9 Sequence diagram login admin

Sequence diagram diatas menampilkan admin dalam melakukan login. Sistem membutuhkan username dan password

untuk *login* ke sistem informasi surat, apabila data *usernam*e dan *password* yang di validasi benar maka pengguna akan dibawa ke halaman *dashboard*, dan apabila data yang divalidasi salah maka sistem akan memberikan notifikasi kesalahan di halaman *login*.

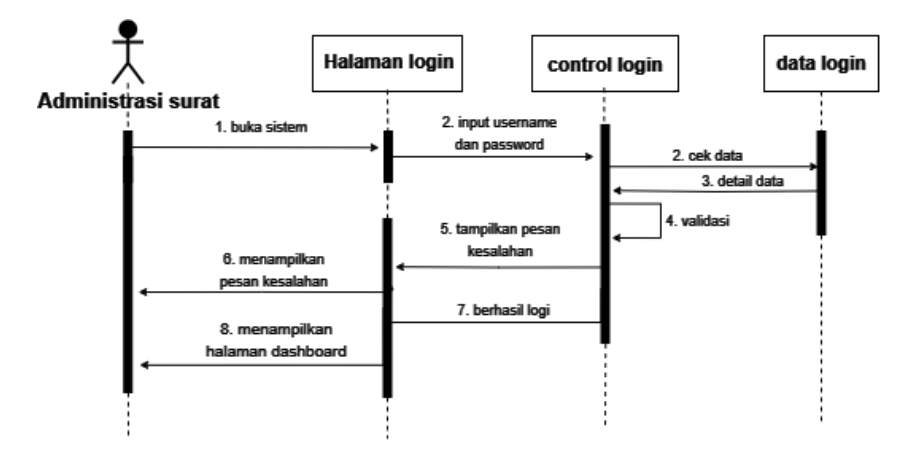

Gambar 4. 10 Sequence diagram login administrasi surat

Sequence diagram di atas menampilkan administrasi surat (user) dalam melakukan login. Sistem membutuhkan username dan password untuk login ke sistem informasi surat, apabila data username dan password yang di validasi benar maka pengguna akan dibawa ke halaman dashboard, dan apabila data yang divalidasi salah maka sistem akan memberikan notifikasi kesalahan di halaman login.

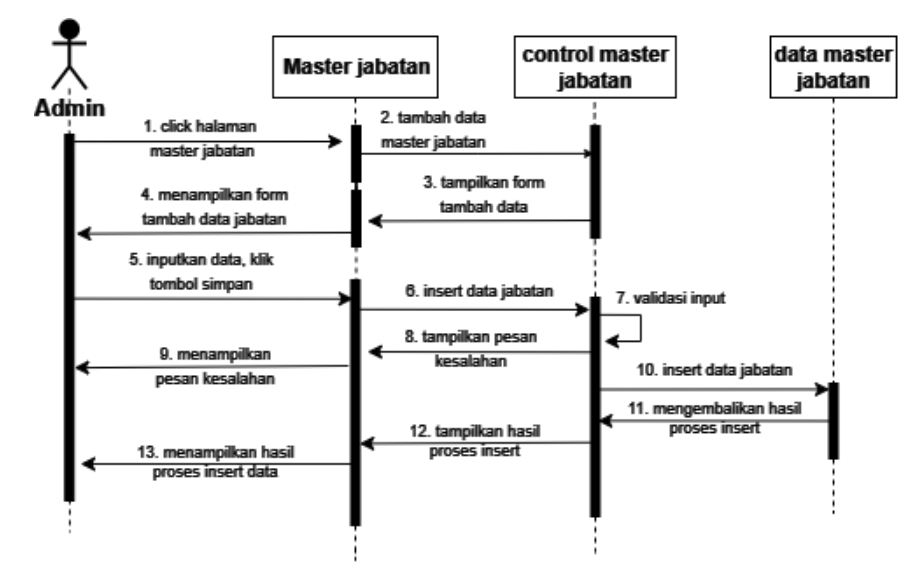

## 2) Sequence diagram master jabatan

Gambar 4. 11 Sequence diagram master jabatan

Sequence diagram di atas menampilkan satu aktor, yaitu admin, karena hanya admin yang memiliki akses ke halaman master jabatan. Aktivitas admin dalam diagram tersebut menggambarkan proses penambahan data jabatan ke master jabatan. Pertama, admin mengirim permintaan untuk menambahkan data ke kontrol master jabatan. Kemudian, kontrol master jabatan request tampilkan form tambah data ke view surat masuk untuk menampilkan form penambahan data, dan halaman form penambahan data ditampilkan. Setelah itu, admin memasukkan data dan mengklik tombol Simpan. Setelah itu, master jabatan dan juga memvalidasi data yang dimasukkan. Jika data yang dimasukkan valid, data jabatan akan di insert ke data master jabatan (database). Selanjutnya, database akan mengembalikan hasil data yang di input.

#### 3) Sequence diagram master users

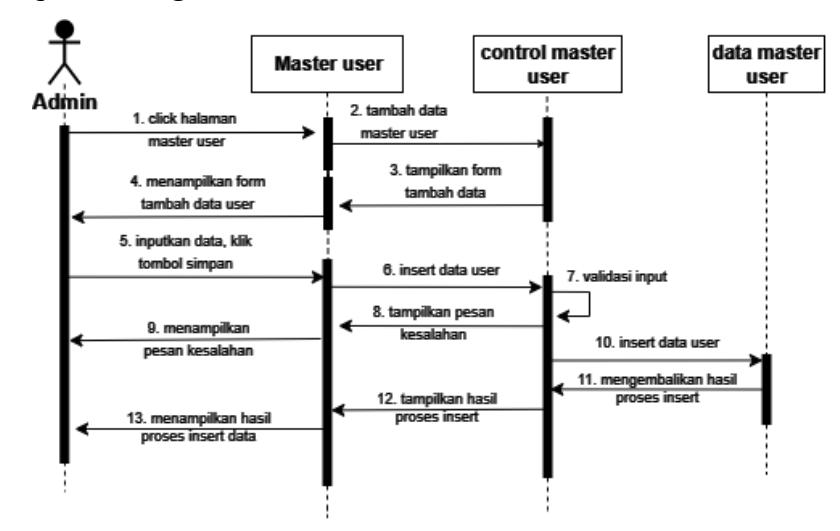

Gambar 4. 12 Sequence diagram master users

Sequence diagram di atas menampilkan satu aktor, yaitu admin, karena hanya admin yang memiliki akses ke halaman master users. Aktivitas admin dalam diagram tersebut menggambarkan proses penambahan data user ke master users. Pertama, admin mengirim permintaan untuk menambahkan data ke kontrol master users. Kemudian, kontrol master users melakukan eksekusi ke view master users untuk menampilkan form penambahan data, dan halaman form penambahan data ditampilkan. Setelah itu, admin memasukkan data dan mengklik tombol Simpan. Setelah itu, master users melakukan penambahan data jabatan ke kontrol master users dan juga memvalidasi data yang dimasukkan. Jika data yang dimasukkan valid, data users akan di insert ke data master users (database). Selanjutnya, database akan menyimpan data dan menampilkannya ke view master users, apabila data yang di masukan salah maka di halaman master users akan menampilkan informasi kesalahan dalam memasukkan data.

#### 4) Sequence diagram data kota

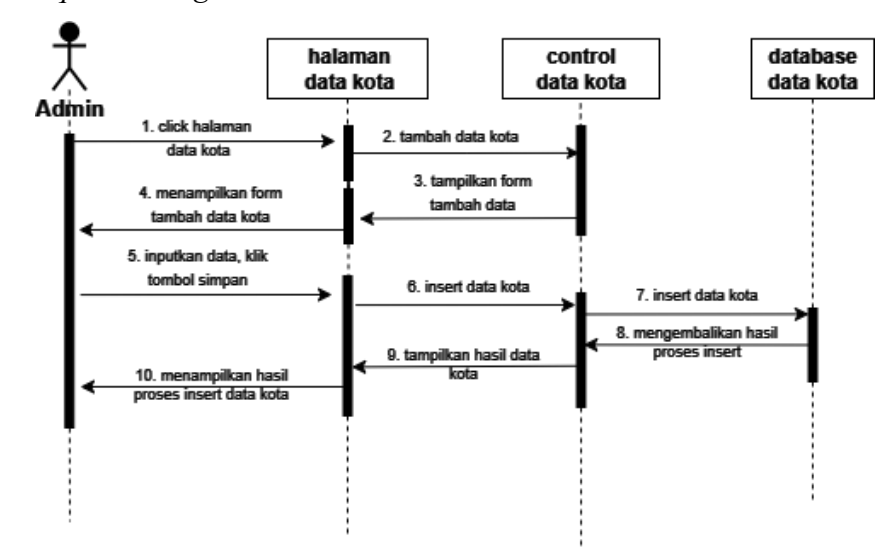

Gambar 4. 13 Sequence diagram data kota

Sequence diagram di atas menampilkan satu aktor, yaitu admin, karena hanya admin yang memiliki akses ke halaman data kota. Aktivitas admin dalam diagram tersebut menggambarkan proses penambahan data kota ke sistem. Pertama, admin mengirim permintaan untuk menambahkan data ke kontrol data kota. Kemudian, kontrol data kota melakukan eksekusi ke view data kota untuk menampilkan form penambahan data, dan halaman form penambahan data ditampilkan. Setelah itu, admin memasukkan data dan mengklik tombol simpan. Data kota melakukan penambahan data kota ke kontrol data kota dan juga memvalidasi data yang dimasukkan. Jika data yang dimasukkan valid, data kota akan di insert ke database data kota. Selanjutnya, database akan mengembalikan hasil data yang di input, dan menampilkannya ke view data kota.

#### 5) *Sequence diagram* surat masuk

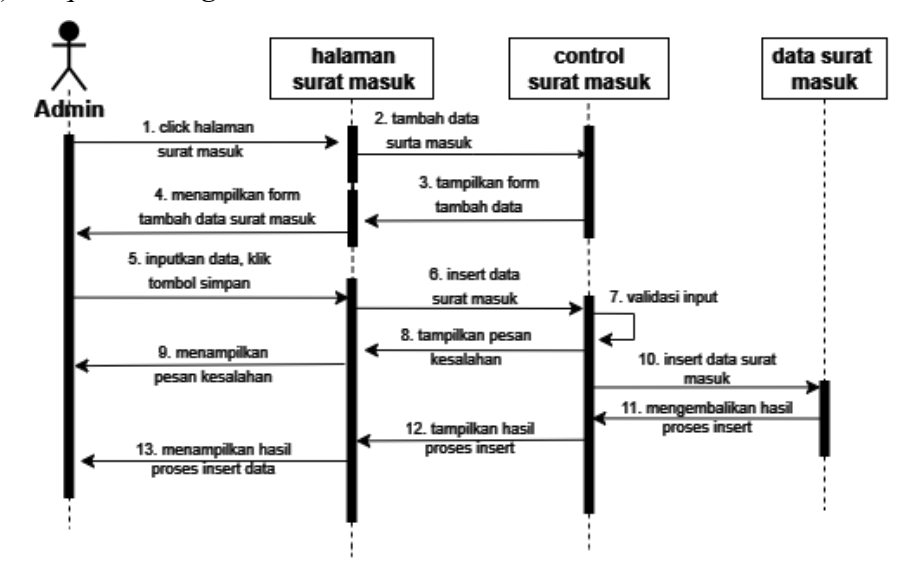

Gambar 4. 14 Sequence diagram surat masuk admin

Sequence diagram di atas menampilkan aktor admin menggambarkan proses penambahan data surat masuk. Pertama, pengguna mengirim permintaan untuk menambahkan data surat masuk ke kontrol surat masuk. Kemudian, kontrol surat masuk request tampilkan form tambah data ke view surat masuk untuk menampilkan form penambahan data, dan halaman form penambahan data ditampilkan. Setelah itu, pengguna memasukkan data dan mengklik tombol simpan. Setelah itu, kontrol surat masuk memvalidasi data yang dimasukkan. Jika data yang dimasukkan valid, data yang dimasukkan akan di insert ke data surat masuk (database). Selanjutnya, database akan menyimpan data dan menampilkannya ke view surat masuk. Jika terdapat kesalahan dalam memasukkan data, sistem akan menampilkan informasi kesalahan kepada pengguna.

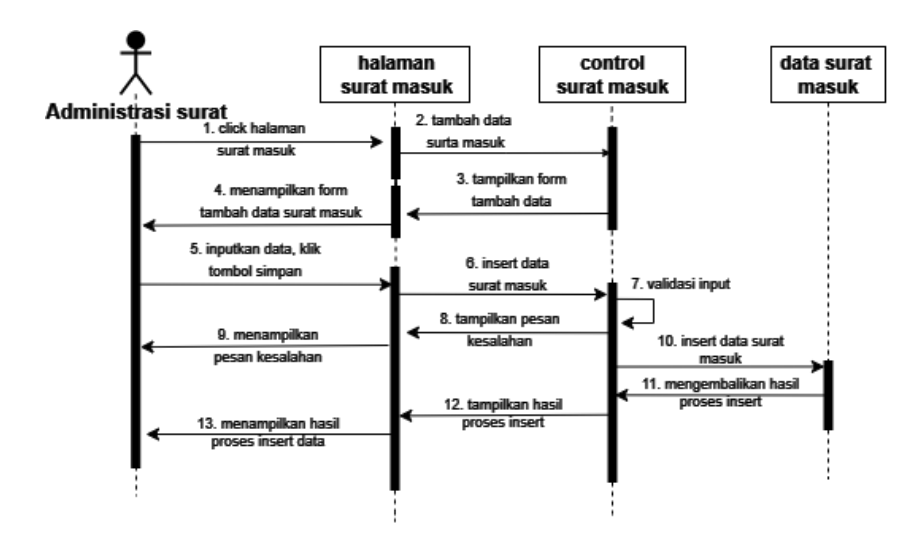

Gambar 4. 15 Sequence diagram surat masuk administrasi surat

Sequence diagram di atas menampilkan aktor administrasi surat (user) menggambarkan proses penambahan data surat masuk. Pertama, pengguna mengirim permintaan untuk menambahkan data surat masuk ke kontrol surat masuk. Kemudian, kontrol surat masuk request tampilkan form tambah data ke view surat masuk untuk menampilkan form penambahan data, dan halaman form penambahan data ditampilkan. Setelah itu, pengguna memasukkan data dan mengklik tombol simpan. Setelah itu, kontrol surat masuk memvalidasi data yang dimasukkan. Jika data yang dimasukkan valid, data yang dimasukkan akan di insert ke data surat masuk (database). Selanjutnya, database akan menyimpan data dan menampilkannya ke view surat masuk. Jika terdapat kesalahan dalam memasukkan data, sistem akan menampilkan informasi kesalahan kepada pengguna.

#### 6) Sequence diagram surat keluar

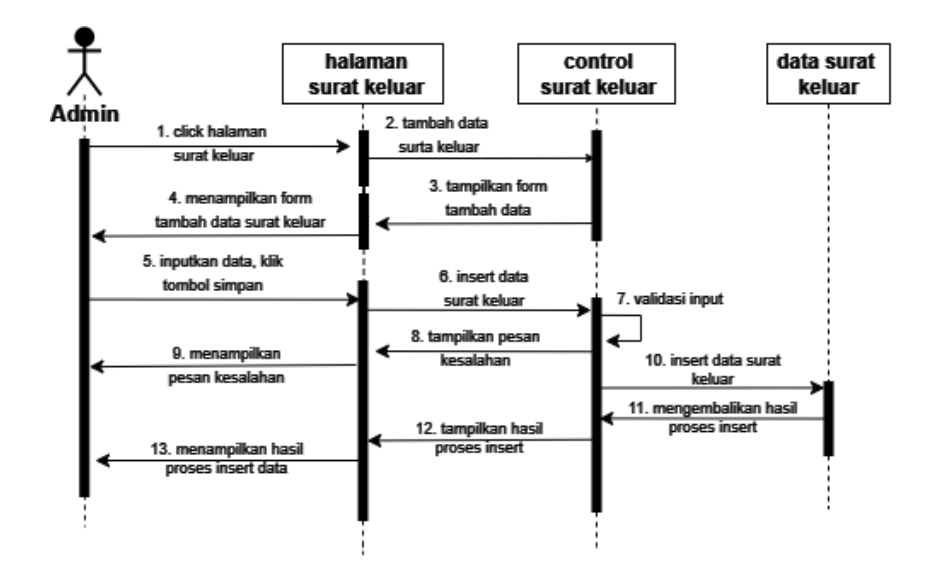

Gambar 4. 16 Sequence diagram surat keluar admin

Sequence diagram di atas menampilkan admin menggambarkan proses penambahan data surat keluar. Pertama, pengguna mengirim permintaan untuk menambahkan data surat keluar ke kontrol surat keluar. Kemudian, kontrol surat keluar mengirim pesan untuk menampilkan form tambah data ke surat keluar dan halaman form penambahan data ditampilkan. Setelah itu, pengguna memasukkan data dan mengklik tombol simpan, kemudian kontrol surat keluar memvalidasi data yang dimasukkan. Jika data yang dimasukkan valid, data yang dimasukkan akan di insert ke database surat keluar. Selanjutnya, sistem akan mengembalikan hasil data yang dimasukkan, dan surat keluar akan menampilkan data yang dimasukkan. Jika terdapat kesalahan dalam memasukkan data, sistem akan menampilkan informasi kesalahan kepada pengguna.

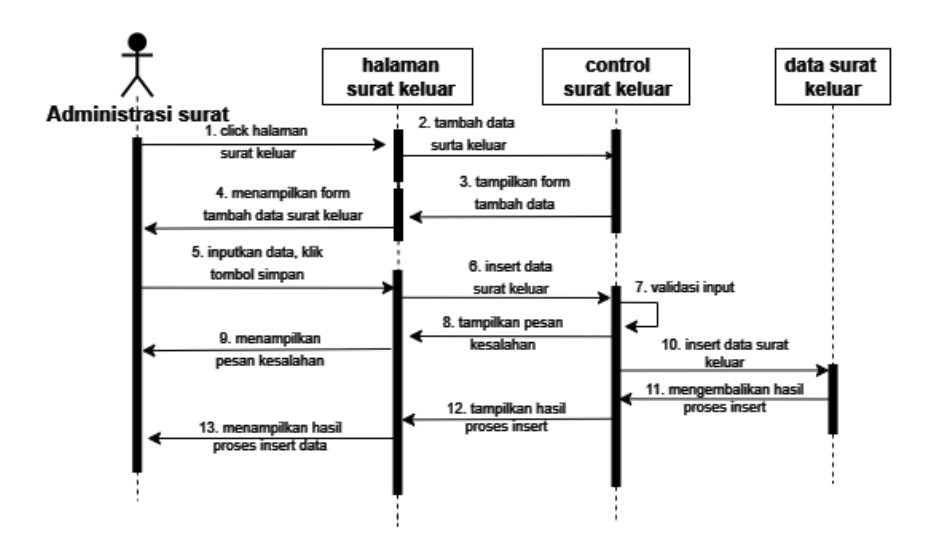

Gambar 4. 17 Sequence diagram surat keluar administrasi surat

Sequence diagram di atas menampilkan administrasi surat (user) menggambarkan proses penambahan data surat keluar. Pertama, pengguna mengirim permintaan untuk menambahkan data surat keluar ke kontrol surat keluar. Kemudian, kontrol surat keluar mengirim pesan untuk menampilkan form tambah data ke surat keluar dan halaman form penambahan data ditampilkan. Setelah itu, pengguna memasukkan data dan mengklik tombol simpan, kemudian kontrol surat keluar memvalidasi data yang dimasukkan. Jika data yang dimasukkan valid, data yang dimasukkan akan di insert ke database surat keluar. Selanjutnya, sistem akan mengembalikan hasil data yang dimasukkan, dan surat keluar akan menampilkan data, sistem akan menampilkan informasi kesalahan kepada pengguna.

#### 4.3 Perancangan Database

Dalam penelitian ini, bahasa SQL akan digunakan untuk membuat *database*. Selain itu, *database* yang terkait akan dihubungkan agar tabel-tabel di

dalamnya dapat disinkronkan. Berikut merupakan *diagram* ERD yang ada dalam sistem informasi surat berbasis *web* di Universitas Nasional Karangturi.

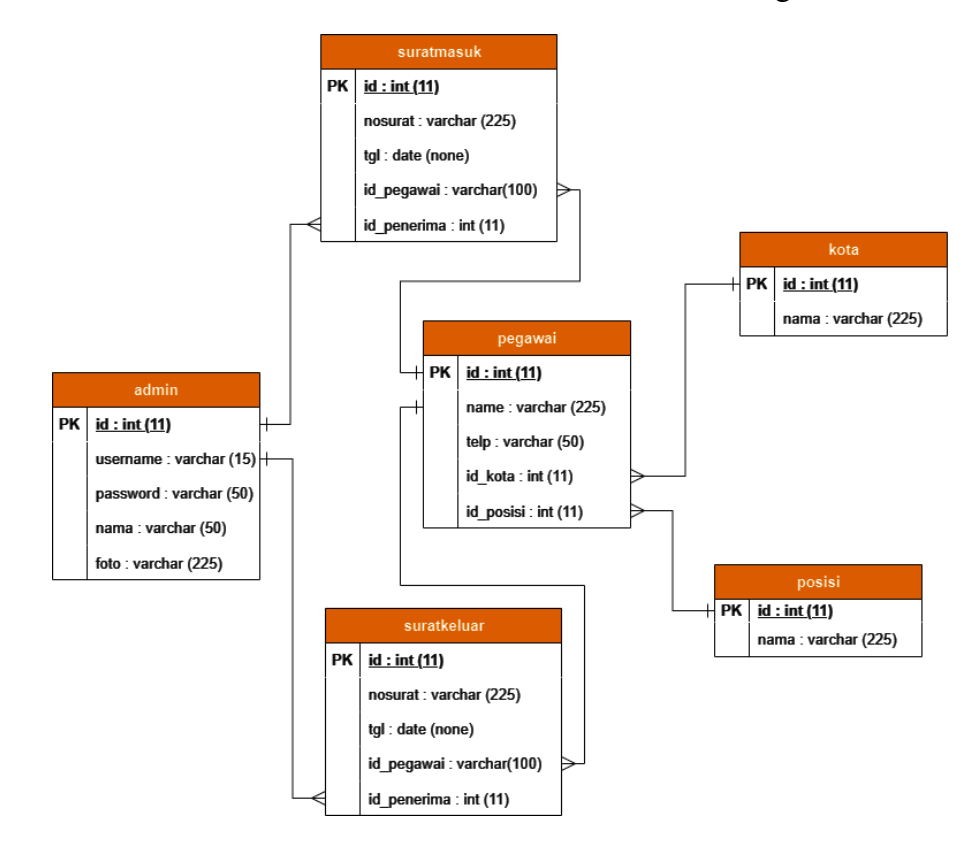

Gambar 4. 18 Relasi antar tabel dalam database (ERD)

Diagram Entity Relationship (ERD) yang disajikan memiliki peran visual yang efisien dalam menggambarkan bagaimana entitas-entitas saling terkait dan berinteraksi dalam kerangka sistem informasi surat berbasis web. ERD ini menjadi alat yang berperan penting dalam proses perancangan dan pemahaman tentang struktur dasar data serta relasi yang diperlukan antar tabel, yang sangat esensial dalam pembuatan sistem informasi sistem informasi surat berbasis web di Universitas Nasional Karangturi. Berikut merupakan daftar tabel yang ada dalam sistem informasi surat berbasis web di Universitas Nasional Karangturi.

a. Tabel Admin

Tabel *admin* memiliki 5 field yaitu id, username, password, nama dan foto. Tabel ini digunakan untuk menyimpan data *users* untuk *login*. Berikut desain dari tabel kelamin.

Field Name Type Data Size id Int 11 username varchar 15 password varchar 50 50 varchar nama 225 foto varchar

Tabel 4. 3 Admin

## b. Tabel Kota

Tabel kota memiliki 2 *field* yaitu *id*, dan nama. Tabel ini digunakan untuk menyimpan data kota. Berikut desain dari tabel kota.

Tabel 4. 4 Kota

| Field Name | Type Data | Size |
|------------|-----------|------|
| id         | Int       | 11   |
| nama       | varchar   | 255  |

Tabel pegawai memiliki 7 *field* yaitu *id*, nama, tlp, *id*\_kota, *id*\_kelamin, *id*\_posisi dan status. Tabel ini digunakan untuk menyimpan data-data dari pegawai (*users*). Berikut desain dari tabel pegawai.

Tabel 4. 5 Pegawai

| Field Name         | Type Data | Size |
|--------------------|-----------|------|
| id                 | Int       | 11   |
| nama               | varchar   | 255  |
| telp               | varchar   | 225  |
| <i>id_</i> kota    | Int       | 11   |
| <i>id_</i> kelamin | Int       | 11   |
| id posisi          | Int       | 11   |

### c. Tabel Posisi

Tabel posisi memiliki 2 *field* yaitu *id*, dan nama. Tabel ini digunakan untuk menyimpan data posisi *users*. Berikut desain dari tabel posisi.

| T  | 1 1  |    | 1 | D  | •    | ٠ |
|----|------|----|---|----|------|---|
| 17 | ahel | 4. | 6 | PC | DS1S | 1 |
|    |      |    | ~ |    |      | _ |

| Field Name | Type Data | Size |
|------------|-----------|------|
| id         | Int       | 11   |
| nama       | varchar   | 255  |

## d. Tabel Surat Masuk

Tabel surat masuk memiliki 6 *field* yaitu *id*, nosurat, tgl, *id\_*pegawai, *id\_*penerima dan status. Tabel ini digunakan untuk menyimpan data-data dari surat masuk. Berikut desain dari tabel surat masuk.

Tabel 4. 7 Surat masuk

| Field Name          | Type Data | Size |
|---------------------|-----------|------|
| id                  | Int       | 11   |
| nosurat             | varchar   | 255  |
| tgl                 | date      | none |
| <i>id_</i> pegawai  | varchar   | 100  |
| <i>id_</i> penerima | Int       | 11   |

e. Tabel Surat Keluar

Tabel surat keluar memiliki 6 *field* yaitu *id*, nosurat, tgl, *id\_*pegawai, *id\_*penerima dan status. Tabel ini digunakan untuk menyimpan data-data dari surat. Berikut desain dari tabel surat keluar.

Tabel 4. 8 Surat keluar

| Field Name | Type Data | Size |
|------------|-----------|------|
| id         | Int       | 11   |
| nosurat    | varchar   | 255  |
| tgl        | date      | none |

| <i>id_</i> pegawai  | varchar | 100 |
|---------------------|---------|-----|
| <i>id_</i> penerima | Int     | 11  |

### 4.4 Implementasi Antarmuka (Interface)

Implementasi desain antarmuka adalah langkah untuk mengimplementasikan desain antarmuka yang telah dirancang sebelumnya ke dalam sistem. Dalam penelitian terkait sistem informasi surat berbasis *web* di Universitas Nasional Karangturi, implementasi desain antarmuka berperan penting dalam menciptakan tampilan yang menarik dan mudah digunakan oleh pengguna. Dengan menerapkan desain antarmuka yang telah diuji dan dioptimalkan, sistem informasi surat dapat memberikan pengalaman pengguna yang lebih baik dan meningkatkan efisiensi dalam pengelolaan surat.

a. Implementasi Halaman Login

| E Lattaull        |              |
|-------------------|--------------|
| E-Letter U        | NKARTUR      |
| Log in to start y | your session |
| Username          | £            |
| Password          | <b>a</b>     |
|                   | Sign In      |
|                   |              |

Gambar 4. 19 Implementasi halaman login

Tampilan untuk menu *login* yang perlu masukkan dari pengguna berupa *username* dan *password*. Data yang dimasukkan pengguna akan dicocokkan dengan data yang tersimpan di basis data. Jika data cocok proses akan dilanjutkan pada tampilan selanjutnya, jika tidak tampilan akan menampilkan pesan kesalahan.

b. Implementasi Halaman Dashboard

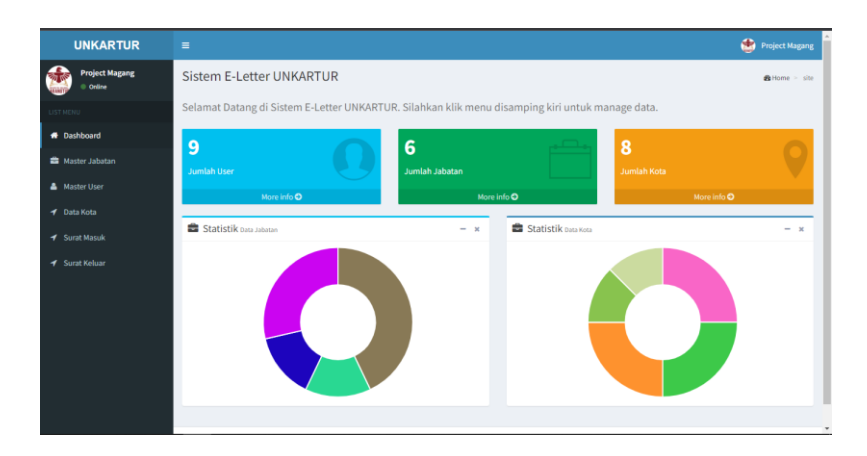

Gambar 4. 20 Implementasi halaman dashboard

Tampilan halaman *dashboard* merupakan menu utama yang memuat menu seperti menu *master* jabatan, master *user*, data kota, surat masuk, dan surat keluar. Menu dapat dipilih oleh *user* melalui perangkat mouse.

c. Implementasi form tambah data master jabatan

|                            |                   |                       |          | 🔹 Project Magang  |
|----------------------------|-------------------|-----------------------|----------|-------------------|
| Project Magang<br>• Online | Data Jabatan      | × Tambah Data Jabatan |          | 🛱 Posisi 🔹 site   |
|                            |                   | ▲ Admin ✓ Tambah Data |          | _                 |
|                            | Show 10 v entries |                       | Set      | irch:             |
|                            | No                | 11 Nama Jabatan       |          | Aksi 11           |
|                            |                   |                       |          | O Delete O Detail |
|                            |                   | User                  | C Update | O Delete O Detail |
|                            |                   |                       |          | O Delete O Detail |
|                            |                   |                       |          | Previous 1 Next   |

Gambar 4. 21 Halaman tambah data master jabatan

Tampilan halaman *form* tambah data master jabatan yang berisikan satu tabel level jabatan.

d. Implementasi Halaman Master Jabatan

| UNKARTUR                   | =                   |                                |               |   | *                 | Project Magang |
|----------------------------|---------------------|--------------------------------|---------------|---|-------------------|----------------|
| Project Magang<br>• Online | Data Jabatan        |                                |               |   | ✿Posisi ≻ site    |                |
| LIST MENU                  |                     | • Tamb                         | ah Data       |   |                   |                |
| # Dashboard                | Them I at a set of  | etries                         |               | - | Construction      |                |
| 🖴 Master Jabatan           | 300W 10 V 6         | siures                         |               |   | aearcit           |                |
| 🛔 Master User              | No                  | 11 Nar                         | na Jabatan    |   | Aksi              | 11             |
| 🚽 Data Kota                | 1                   | Adn                            | nin           |   | C Update O Delete | O Detail       |
| 🚽 Surat Masuk              | 2                   | Use                            | r             |   | C Update O Delete | Detail         |
| 🚽 Surat Keluar             | 3                   | Use                            | r 2           |   | C Update O Delete | Octail         |
|                            | Showing 1 to 3 of 3 | ) entries                      |               |   | Previous          | 1 Next         |
|                            |                     |                                |               |   |                   |                |
|                            |                     |                                |               |   |                   |                |
|                            |                     |                                |               |   |                   |                |
|                            |                     |                                |               |   |                   |                |
|                            | Copyright © 2023Ti  | im E-Letter Unkartur. All righ | its reserved. |   |                   | Website Resmi  |

Gambar 4. 22 Implementasi halaman master jabatan

Tampilan halaman menu jabatan merupakan menu yang digunakan untuk menghasilkan data jabatan yang terlibat dalam proses surat menyurat. Pada halaman master jabatan terdapat fitur yang menampilkan data seluruh pihak dengan detail jabatan dan aksi yang bisa dilakukan seperti edit dan hapus data, serta tambah data baru.

e. Implementasi Halaman Master User

| UNKARTUR                   |                                    |        |                     |             |               |         |         | ۰ 🐮        |            |      |
|----------------------------|------------------------------------|--------|---------------------|-------------|---------------|---------|---------|------------|------------|------|
| Project Magang<br>• Online | Data User                          |        |                     |             |               |         |         |            | Pegawai >  | site |
|                            |                                    | 01     | ambah Data          |             |               |         |         |            |            |      |
| # Dashboard                |                                    |        |                     |             |               |         |         |            |            |      |
| 🖻 Master Jabatan           | Show 10 v entries                  |        |                     |             |               |         | Search: |            |            |      |
| 🐣 Master User              | Nama                               | 17     | No Hp               | Asal kota   | Jenis Kelamin | Jabatan |         | Aksi       |            |      |
|                            | Hafizh Asrofil Al Banna            |        | 087859615271        | Malangsari  | Laki laki     | Admin   | C Upd   | nte 🛛 🔾 De | lete       |      |
|                            | Mokhammad Choirul Ikhsan           |        | 085749535400        | Blitar      | Laki laki     | User    | C Upd   | nte 🖸 Dei  | lete       |      |
|                            | Tito                               |        | 089644567787        | Tulungagung | Laki laki     | Admin   | C Upd   | nte 🗘 De   | lete       |      |
|                            | Showing 1 to 3 of 3 entries        |        |                     |             |               |         |         | Previous   | 1 Next     |      |
|                            |                                    |        |                     |             |               |         |         |            |            |      |
|                            |                                    |        |                     |             |               |         |         |            |            |      |
|                            |                                    |        |                     |             |               |         |         |            |            |      |
|                            |                                    |        |                     |             |               |         |         |            |            |      |
| localhost/admirt/Posisi    | Copyright © 2023Tim E-Letter Unkar | tur. A | ll rights reserved. |             |               |         |         |            | Website Re | smi  |

Gambar 4. 23 Implementasi halaman master users

Tampilan halaman menu master *users* merupakan menu yang digunakan untuk menghasilkan data user yang terlibat dalam proses surat menyurat. Pada halaman master *user* terdapat fitur yang menampilkan data

seluruh pihak dengan detail nama, jabatan, hp, kota, jabatan, dan aksi yang bisa dilakukan seperti edit dan hapus data, serta tambah data baru.

f. Implementasi Halaman form tambah data master users

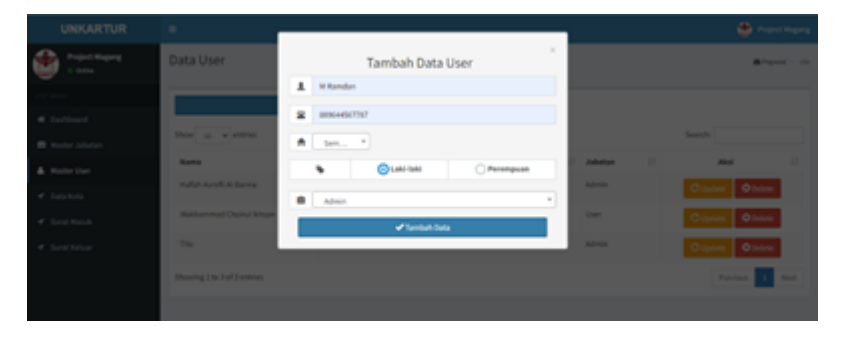

Gambar 4. 24 Implementasi halaman form tambah data master users

Tampilan halaman *form* tambah data master *users* yang dapat memasukkan data master *users* berupa : nama, jabatan, no hp, kota, dan jabatan.

g. Implementasi Halaman Form Tambah Data Kota

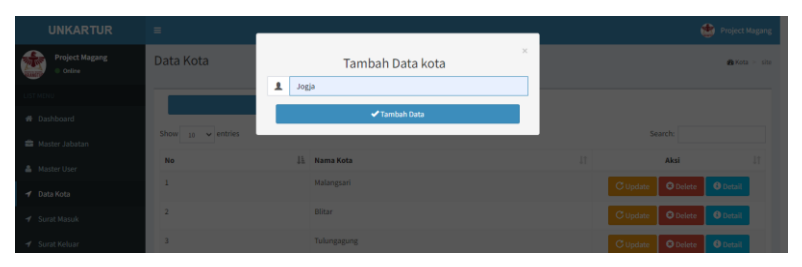

Gambar 4. 25 Implementasi halaman form tambah data kota

Tampilan halaman *form* tambah data kota di atas dapat memasukkan data berupa nama kota.

h. Implementasi Halaman Data Kota

| UNKARTUR                     |              |               |   | ۲                 |          |
|------------------------------|--------------|---------------|---|-------------------|----------|
| Project Magang<br>• Online   | Data Kota    |               |   |                   | 🖨 Kota 🖂 |
|                              |              | • Tambah Data |   |                   |          |
| Dashboard     Master Jabatan | Show 10 v en | ries          |   | Search:           |          |
| Master User                  | No           | 🏭 Nama Kota   |   | Aksi              |          |
| Data Kota                    | 1            | Malangsari    | G | pdate O Delete    | Detail   |
|                              | 2            | Blitar        | C | ipdate O Delete 0 | Detail   |
|                              | 3            | Tulungagung   | C | pdate O Delete 0  | Detail   |
|                              | 4            | Jakarta       | C | pdate O Delete 0  | Detail   |
|                              | 5            | Surabaya      | C | pdate O Delete 0  | Detail   |
|                              | 6            | Semarang      | C | pdate O Delete 0  | Detail   |
|                              | 7            | Bogor         | C | Ipdate O Delete 0 | Detail   |
|                              | 8            | Jogja         | C | Ipdate O Delete 0 | Detail   |

Gambar 4. 26 Implementasi halaman data kota

Tampilan halaman menu data kota merupakan menu yang digunakan untuk menghasilkan kota yang terlibat dalam proses surat menyurat. Pada halaman data kota terdapat fitur yang menampilkan data seluruh kota dan aksi yang bisa dilakukan seperti edit dan hapus data, serta tambah data baru

i. Implementasi Halaman Form Tambah Data Surat Masuk

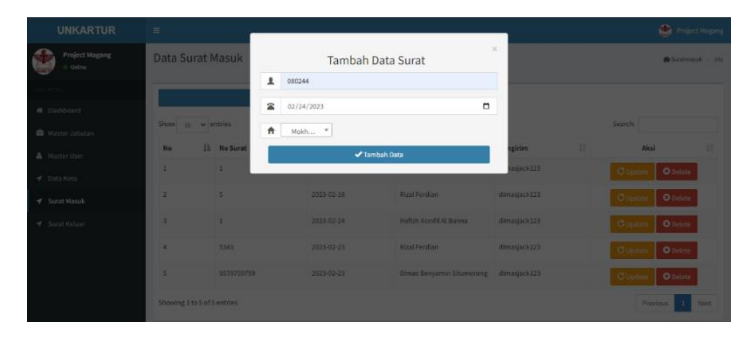

Gambar 4. 27 Implementasi halaman form tambah data surat masuk

Tampilan halaman *form* tambah data surat masuk diatas dapat memasukkan data berupa nomor surat, tanggal dan penerima surat.

j. Implementasi Halaman Surat Masuk

| UNKARTUR                    |           |                   |          |            |                           |              | 한 P             |          |
|-----------------------------|-----------|-------------------|----------|------------|---------------------------|--------------|-----------------|----------|
| Project Magang<br>• Online  | Data Su   | ırat Masuk        |          |            |                           |              | 👸 Sura          | tmasuk > |
|                             |           |                   | 🛛 Tambah | Data       |                           |              |                 |          |
| Dashboard<br>Master Jabatan | Show 10   | v entries         |          |            |                           |              | Search          |          |
| Master User                 | No        | 11 No Surat       |          | Tanggal    | Penerima II               | Pengirim     | Aksi            |          |
|                             | 1         | 1                 |          | 2023-01-31 | Achmad Chadil Auwfar      | dimasjack123 | C Update O Dele | cte      |
| Surat Masuk                 | 2         | 5                 |          | 2023-02-18 | Rizal Ferdian             | dimasjack123 | C Update O Dele | ete      |
|                             | 3         | 1                 |          | 2023-02-24 | Hafizh Asrofil Al Banna   | dimasjack123 | C Update O Dele | cte      |
|                             | 4         | 5343              |          | 2023-02-23 | Rizal Ferdian             | dimasjack123 | C Update O Dela | ete      |
|                             | 5         | 9579759759        |          | 2023-02-23 | Dimas Benyamin Situmorang | dimasjack123 | C Update O Dele | ete      |
|                             | 6         | 080244            |          | 2023-02-24 | Mokhammad Choirul Ikhsan  | dimasjack123 | C Update O Dele | ete      |
|                             | Showing 1 | to 6 of 6 entries |          |            |                           |              | Previous        | 1 Next   |
|                             |           |                   |          |            |                           |              |                 |          |

Gambar 4. 28 Implementasi halaman surat masuk

Tampilan halaman menu surat masuk merupakan menu yang digunakan untuk menghasilkan data surat masuk. Pada halaman menu surat masuk terdapat fitur yang menampilkan data seluruh surat masuk, aksi yang bisa dilakukan seperti edit dan hapus data, serta tambah data baru.

k. Implementasi Halaman Form Tambah Surat Keluar

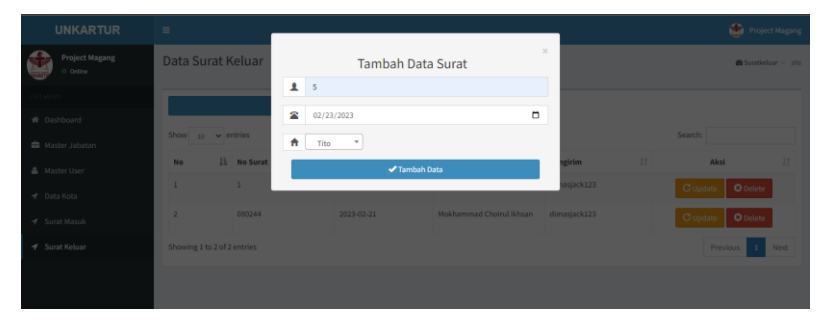

Gambar 4. 29 Implementasi halaman form tambah data surat keluar

Tampilan halaman *form* tambah data surat keluar di atas dapat memasukkan data berupa nomor surat, tanggal dan pengirim surat.

1. Implementasi Halaman Surat Keluar

| UNKARTUR                 |           |                     |                                 |              |                            | • *            |                 |
|--------------------------|-----------|---------------------|---------------------------------|--------------|----------------------------|----------------|-----------------|
| Project Magang<br>Online | Data S    | urat Keluar         |                                 |              |                            | 🖨 Sun          | atkelaar > site |
|                          |           |                     | <ul> <li>Tambah Data</li> </ul> |              |                            |                |                 |
| Dashboard                | Show 1    | o 🗸 entries         |                                 |              |                            | Search:        |                 |
| Master User              | No        | 11 No Surat         | 11 Tanggal                      | 11 Penerima  | J† Pengirim                | Aksi           |                 |
| ✓ Data Kota              | 1         | 1                   | 2023-02-21                      | Mokhammad Ci | noirul Ikhsan dimasjack123 | C Update O Del | lete            |
| 🕈 Surat Masuk            | 2         | 080244              | 2023-02-21                      | Mokhammad Ci | noirul Ikhsan dimasjack123 | C Update O Del | lete            |
| f Surat Keluar           | 3         | 5                   | 2023-02-23                      | Tito         | dimasjack123               | C Update O Del | lete            |
|                          | Showing I | L to 3 of 3 entries |                                 |              |                            | Previous       | 1 Next          |
|                          |           |                     |                                 |              |                            |                |                 |
|                          |           |                     |                                 |              |                            |                |                 |
|                          |           |                     |                                 |              |                            |                |                 |
|                          |           |                     |                                 |              |                            |                |                 |

Gambar 4. 30 Implementasi halaman surat keluar

Tampilan halaman menu surat keluar merupakan menu yang digunakan untuk menghasilkan data surat keluar baik *internal* maupun *eksternal*. Pada halaman menu surat keluar terdapat fitur yang menampilkan data seluruh surat keluar, aksi yang bisa dilakukan seperti edit dan hapus data, serta tambah data.

# 4.5 Pengujian

Dalam pengujian sistem yang telah dibuat, metode yang digunakan adalah *blackbox testing*. Tujuan dari pengujian *blackbox* adalah untuk menguji hubungan antara *test case* yang diberikan dengan *output* yang dihasilkan oleh sistem, apakah sesuai dengan yang diharapkan atau tidak (Finanda & Fatmawati, 2019). Metode pengujian ini diterapkan pada sistem informasi surat berbasis *web* di Universitas Nasional Karangturi. Berikut hasil pengujian pada tabel 4.10.

| Tahol 4 9 Penguliar | 1 1 4   | 0 | ъ   | •   | •   |
|---------------------|---------|---|-----|-----|-----|
|                     | abel 4. | 9 | Pen | gui | 1an |

| No | Pengujian | Test Case           |     | Hasil yang didapat            | Hasil |
|----|-----------|---------------------|-----|-------------------------------|-------|
| 1. | Login     | <i>Username</i> dan |     | Berhasil <i>login</i> ke      | Valid |
|    |           | password benar      |     | dashboard                     |       |
|    |           | Username            | dan | Tetap di halaman <i>login</i> | Valid |
|    |           | password benar      |     |                               |       |

| No | Pengujian                     | Test Case                 | Hasil yang didapat               | Hasil |
|----|-------------------------------|---------------------------|----------------------------------|-------|
| 2. | Logout                        | Menekan tombol            | Beralih ke halaman awal          | Valid |
|    |                               | logout di pojok kanan     | (login)                          |       |
|    |                               | atas                      |                                  |       |
| 3. | Master                        | a. Menekan tombol         | a. Sistem menampilkan            | Valid |
|    | Jabatan                       | sub menu master           | tabel data master                |       |
|    |                               | jabatan.                  | jabatan.                         |       |
|    |                               | b. Menekan tombol         | b. Menampilkan <i>form</i>       |       |
|    |                               | tambah data.              | tambah data master               |       |
|    |                               | c. Menekan tombol         | jabatan.                         |       |
|    |                               | update.                   | c. Menampilkan <i>form</i> edit  |       |
|    |                               | d. Menekan tombol         | data master jabatan.             |       |
|    |                               | delete.                   | d. Data master jabatan           |       |
|    |                               | e. Menekan tombol         | berhasil dihapus.                |       |
|    |                               | detail.                   | e. Menampilkan detail            |       |
|    |                               |                           | data master jabatan.             |       |
| 4. | Master                        | a. Menekan tombol         | a. Sistem menampilkan            | Valid |
|    | users                         | sub menu master           | tabel data master <i>users</i> . |       |
|    |                               | users.                    | b. Menampilkan <i>form</i>       |       |
|    |                               | b. Menekan tombol         | tambah data master               |       |
|    |                               | tambah data <i>user</i> . | users.                           |       |
|    |                               | c. Menekan tombol         | c. Menampilkan <i>form</i>       |       |
|    |                               | update.                   | <i>update</i> data master        |       |
|    |                               | d. Menekan tombol         | users.                           |       |
|    |                               | delete.                   | d. Data master users             |       |
|    |                               |                           | berhasil dihapus.                |       |
| 5. | Data Kota                     | a. Menekan tombol         | a. Sistem menampilkan            | Valid |
|    |                               | sub menu data kota.       | tabel data kota.                 |       |
|    |                               | b. Menekan tombol         | b. Menampilkan form              |       |
|    |                               | tambah data kota.         | tambah data kota.                |       |
|    |                               | c. Menekan tombol         | c. Menampilkan form              |       |
|    |                               | update.                   | <i>update</i> data kota.         |       |
|    |                               | d. Menekan tombol         | d. Data kota berhasil            |       |
|    |                               | delete.                   | dinapus.                         |       |
|    |                               | e. Menekan tombol         | e. Menampilkan detail            |       |
| 6  | Sugat                         | uetall.                   | data Kota.                       | Valid |
| 0. | Surat<br>Magur <sup>1</sup> - | a. Ivienekan tombol       | a. Sistem menampilkan            | valia |
|    | wiasuk                        | sub menu surat            | h Managemeillean farme           |       |
|    |                               | masuk.                    | tombah data avent                |       |
|    |                               | U. Wienekan tombol        | tamban data surat                |       |
|    |                               | tamban data surat         | inasuk.                          |       |
|    |                               | masuk.                    |                                  |       |

| No  | Pengujian | Test Case                   | Hasil yang didapat             | Hasil |
|-----|-----------|-----------------------------|--------------------------------|-------|
|     |           | c. Menekan tombol           | c. Menampilkan form            |       |
|     |           | update.                     | <i>update</i> data surat       |       |
|     |           | d. Menekan tombol           | masuk.                         |       |
|     |           | delete.                     | d. Data surat masuk            |       |
|     |           |                             | berhasil dihapus.              |       |
| 7.  | Surat     | a. Menekan tombol           | a. Sistem menampilkan          | Valid |
|     | Keluar    | sub menu surat              | tabel surat keluar.            |       |
|     |           | keluar.                     | b. Menampilkan <i>form</i>     |       |
|     |           | b. Menekan tombol           | tambah data surat              |       |
|     |           | tambah data surat           | keluar.                        |       |
|     |           | keluar.                     | c. Menampilkan <i>form</i>     |       |
|     |           | c. Menekan tombol           | <i>update</i> data surat       |       |
|     |           | update.                     | keluar.                        |       |
|     |           | d. Menekan tombol           | d. Data surat keluar           |       |
|     |           | delete.                     | berhasil dihapus.              |       |
|     |           |                             |                                |       |
| 8.  | Search    | Menuliskan kata kunci       | Sistem menampilkan             | Valid |
|     |           | yang ingin dicari di        | data yang dituliskan           |       |
|     |           | kolom <i>search</i>         | berdasarkan kata kunci         |       |
| 9.  | Ubah      | Menekan foto profil         | Sistem menampilkan             | Valid |
|     | Profil    | yang ada di pojok           | profil <i>user</i> yang sedang |       |
|     |           | kanan atas.                 | login.                         |       |
|     |           | Pilih menu <i>setting</i> . | Menampilkan <i>form</i> edit   |       |
|     |           | Pilih menu ubah             | profil.                        |       |
|     |           | password                    | Menampilkan <i>form</i>        |       |
|     |           |                             | ubah <i>password</i>           |       |
| 10. | Laporan   | Cetak laporan surat         | Laporan surat berhasil         | Valid |
|     | surat     |                             | dicetak.                       |       |

Berdasarkan hasil pengujian di atas, dapat disimpulkan bahwa sistem informasi surat berbasis *web* di Universitas Nasional Karangturi telah berhasil diuji dan memberikan hasil yang *valid* sesuai dengan fungsionalitas yang diharapkan. Sistem informasi surat siap untuk diimplementasikan dan digunakan oleh pengguna di Universitas Nasional Karangturi.